คู่มือการใช้งาน

# **1B6** Application (ASSIST)

6

แบบคัดกรองพฤติกรรมการดื่มเครื่องดื่มแอลกอฮอล์ งองประชากรอายุ 15 ปีvึ้นไป

สำนักงานคณะกรรมการควบคุมเครื่องดื่มแอลกอฮอล์ กรมควบคุมโรค โ<mark>ทรศัพท์</mark> 02 590 3032 โ<mark>ทรสาร</mark> 02 590 3035 ต่อ 111 <mark>E-mail:</mark> kpvalc2@gmail.com

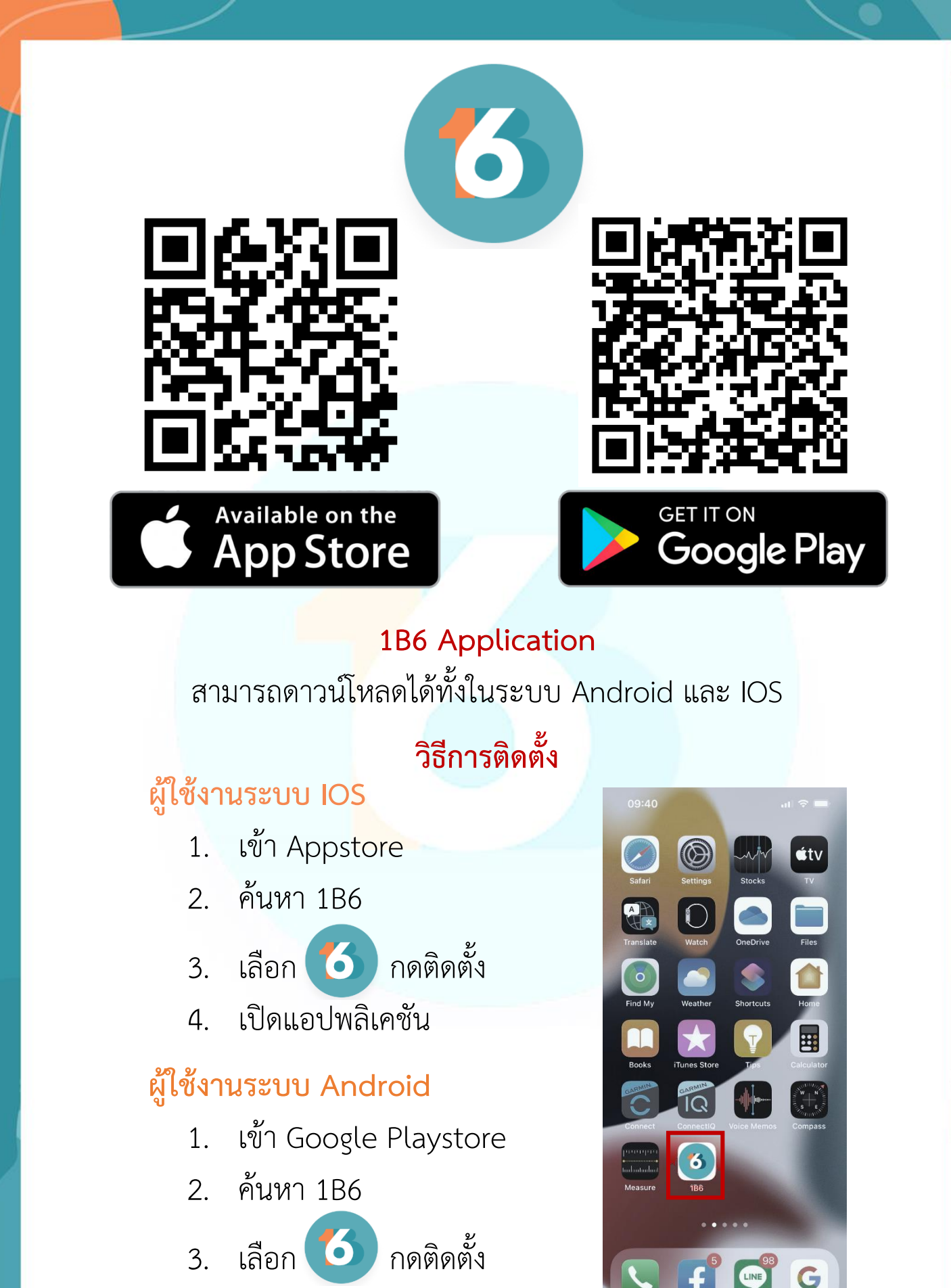

4. เปิดแอปพลิเคชั่น

คู่มือการใช้งาน 1B6 Application | 1

## <sup>เปลี่ยน</sup> กระดาษ สู่ " ดิจิทัล "

1B6 Application จัดทำขึ้นเพื่ออำนวยความสะดวก แก่เจ้าหน้าที่สาธารณสุข ในการคัดกรองพฤติกรรมการดื่ม เครื่องดื่มแอลกอฮอล์ของประชากรอายุ 15 ปีขึ้นไป ตามแบบ ASSIST 7 **ข้อคำถาม** 

1B6 Application เป็นแอปพลิเคชัน **แบบออฟไลน์** โดยผู้ใช้บริการสมารถใช้งานแอปพลิเคชันเพื่อคัดกรอง <mark>พฤติก</mark>รรมการดื่มเครื่องดื่มแอลกอฮอล์ได้ โดย

" ไม่ต้องใช้อินเทอร์เน็ต "

1B6 Application ไม่ได้ส่งข้อมูลผลการคัดกรองเข้า ระบบ 43 แฟ้มโดยตรง แต่ท่านสามารถส่งออกผลการคัด กรองฯ เพื่อนำรหัสคัดกรองไปลงในระบบสถานพยาบาล JHCIS/HOSxp และระบบสถานพยาบาลอื่นๆของท่านได้

หากท่าน "รับทราบ" ข้อความนี้แล้ว
 สามารถกด ✓ " ไม่ต้องแสดงข้อความนี้อีก "
 เพื่อให้ไม่ต้องแสดงข้อความนี้ในครั้งถัดไป

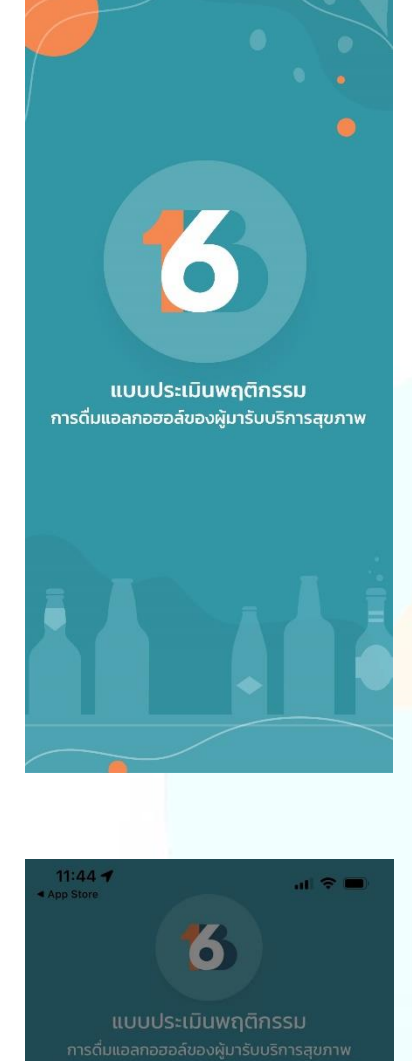

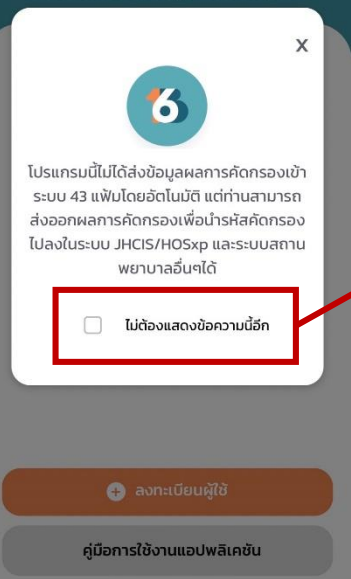

## ขั้นตอนการลงทะเบียนผู้ใช้งาน

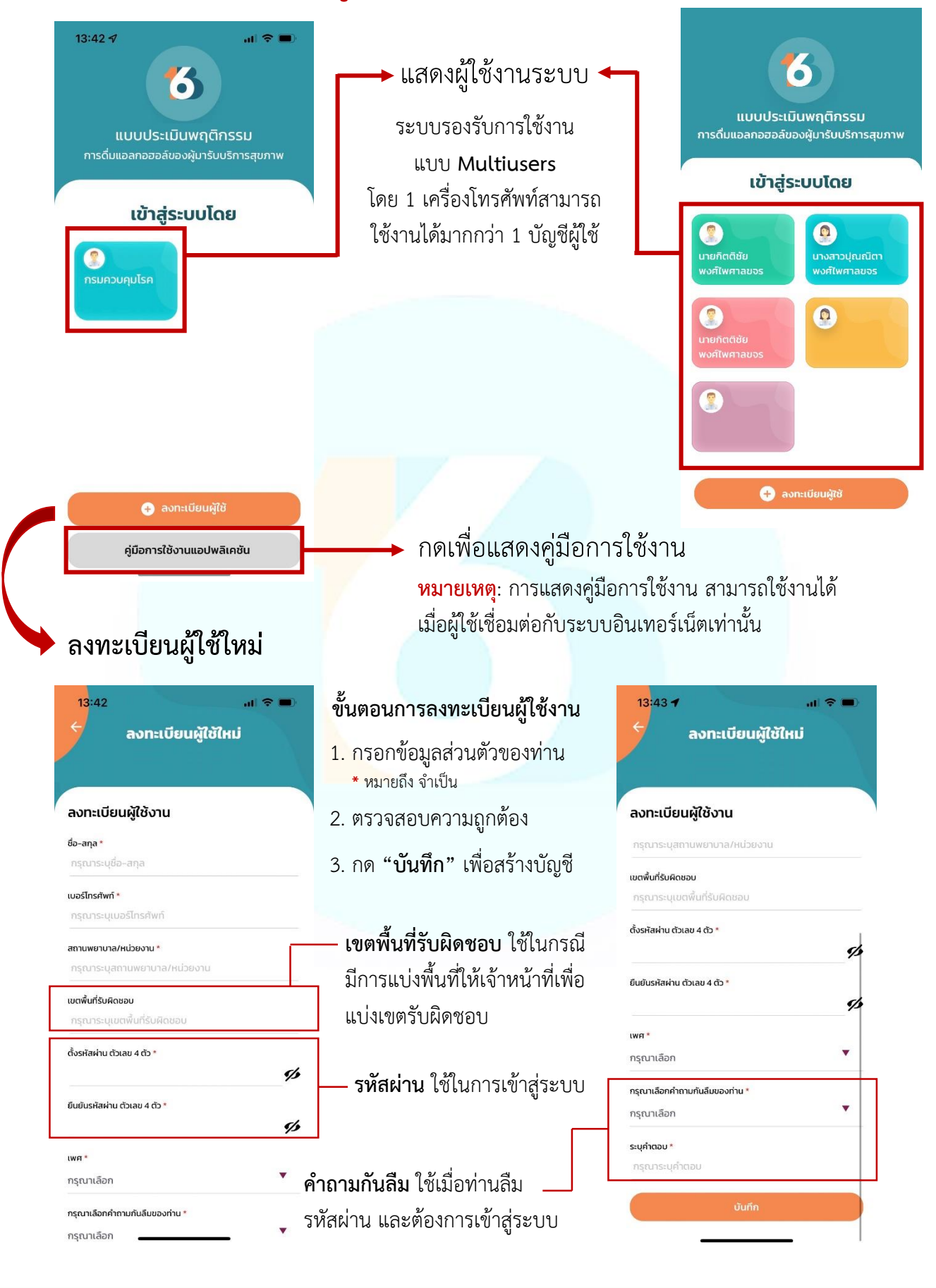

## ขั้นตอนการเข้าสู่ระบบ

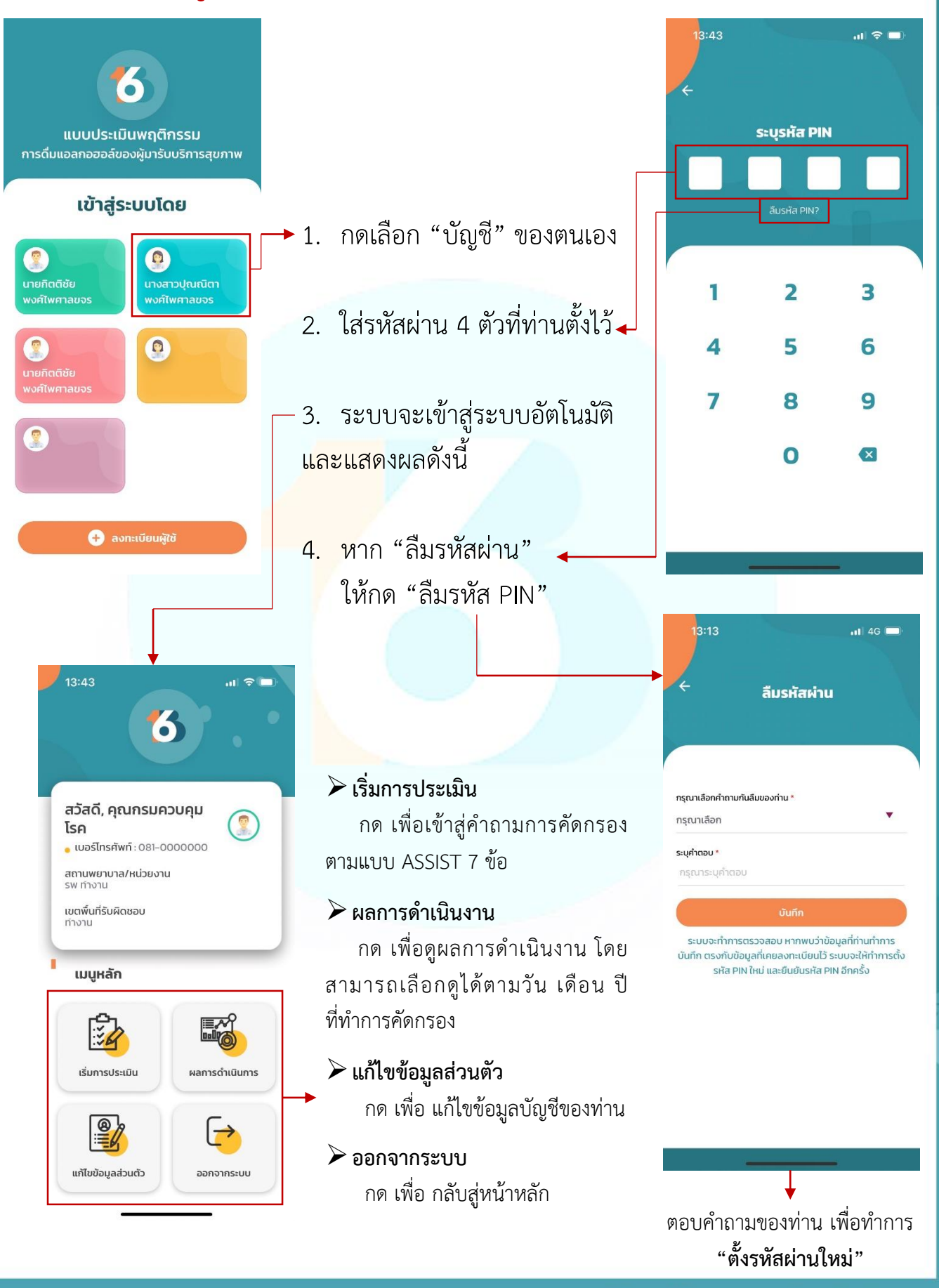

## เมนู : เริ่มการประเมิน

เริ่มการประเมิน

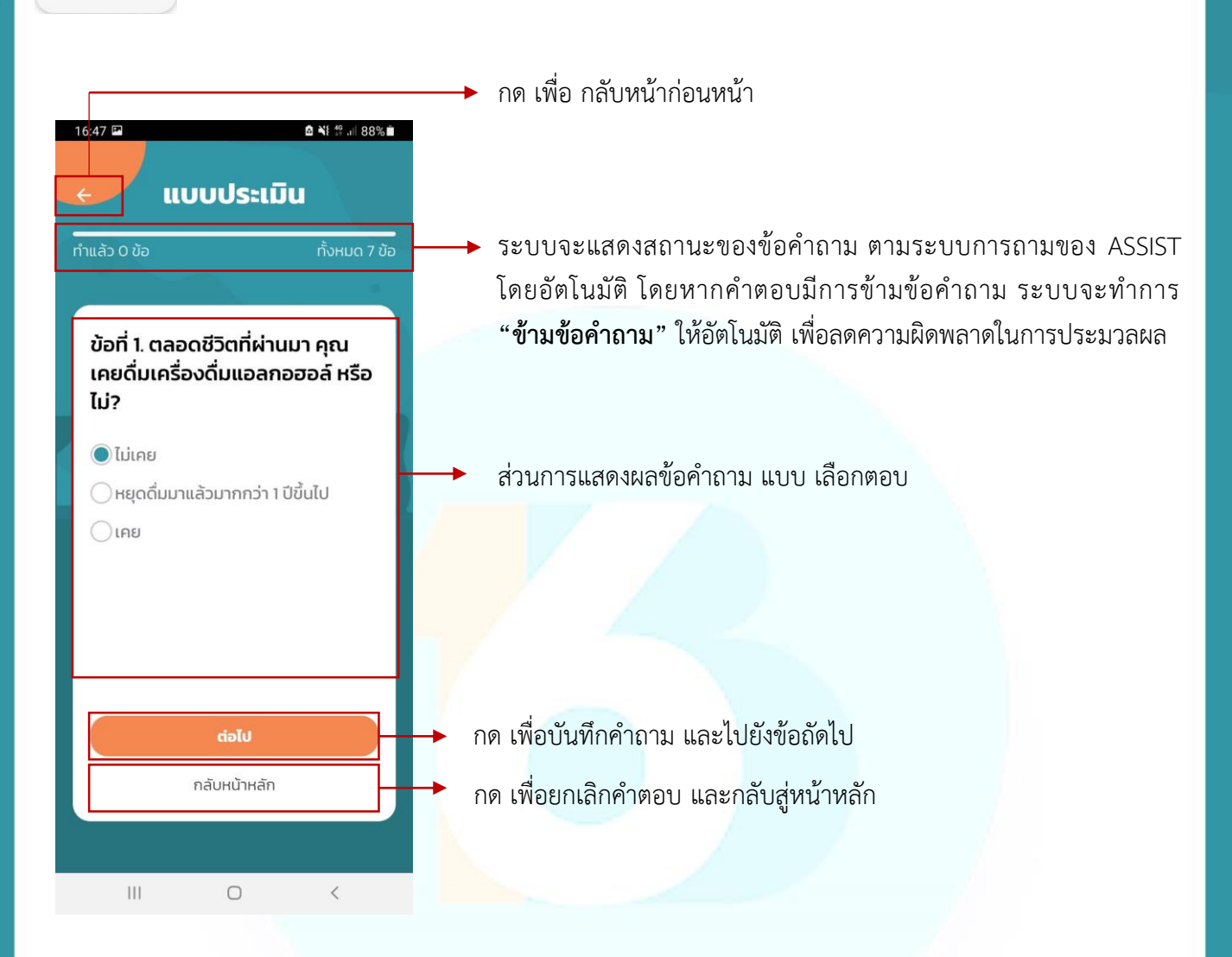

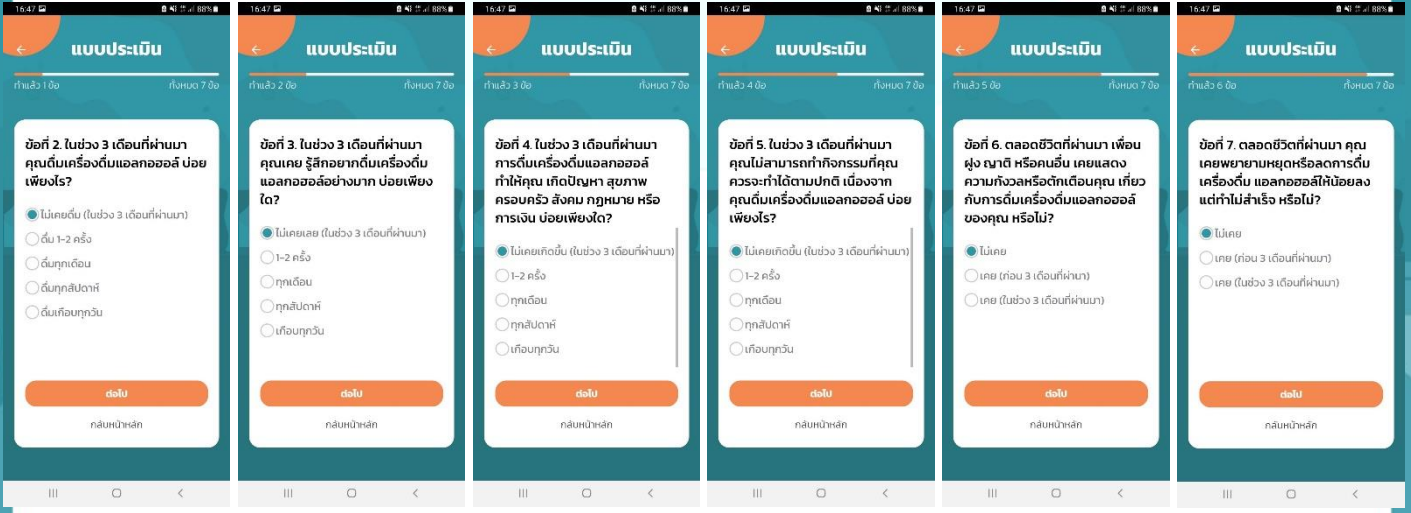

ระบบจะแสดงคำถามและคำตอบตามแบบคัดกรอง ASSIST 7 ข้อคำถาม และจะทำการข้ามข้อคำถามให้อัตโนมัติ หากคำตอบมีการตอบเพื่อข้ามข้อคำถาม

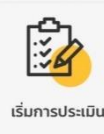

## เมนู : เริ่มการประเมิน

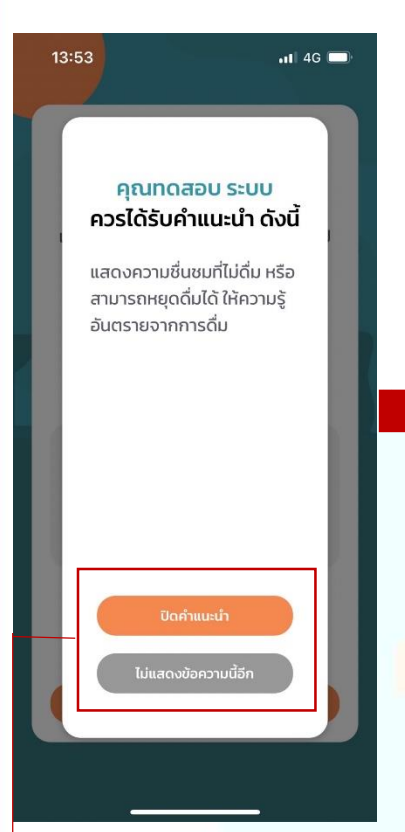

เมื่อทำการคัดกรองเสร็จแล้ว ระบบจะแสดงคำแนะนำ เพื่อให้ท่าน ให้คำแนะนำเบื้องต้น แก่ผู้ถูกคัดกรอง ตามระดับความเสี่ยง

ปิดคำแนะนำ
เพื่อปิดคำแนะนำ และ
แสดงผลการคัดกรอง

ไม่แสดงข้อความนี้อีก ระบบจะไม่แสดงข้อความ แนะนำอีกเมื่อท่านคัดกรอง เสร็จในคนถัดไป

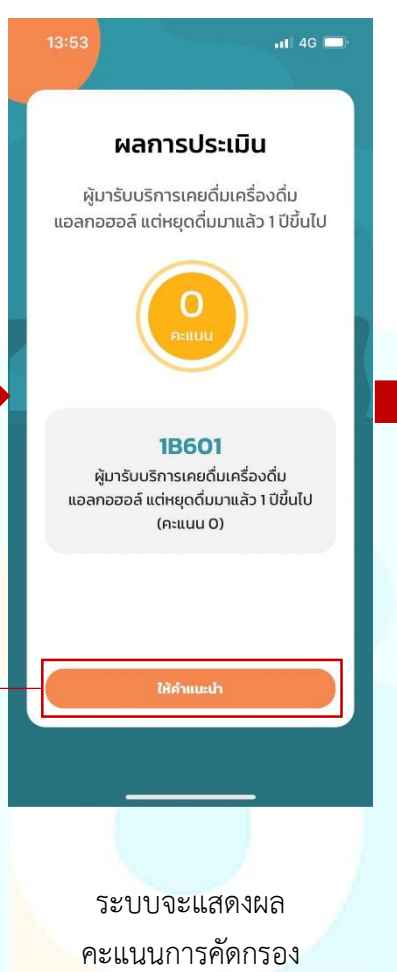

คะแนนการคัดกรอง ระดับความเสี่ยงการดื่ม เครื่องดื่มแอลกอฮอล์ และรหัสกลุ่ม 1B6 เพื่อทำ การบันทึกในระบบ 43 แฟ้ม

► ให้คำแนะนำ กดเพื่อบันทึกการให้คำแนะนำ แบบสั้นที่ผู้คัดกรองได้ปฏิบัติ กับผู้ถูกคัดกรอง 13:53 ภารให้คำแนะนำ

 ๑
 ไม่ได้ให้คำแนะนำ

 ๑
 ไม่ได้ให้คำแนะนำ

 ๑
 ทรให้คำแนะนำ (Brief advice)

 ๑
 การให้คำปรึกษาแบบสั้น (Brief counseling)

 ๑
 การให้คำปรึกษาแบบสั้น (Brief counseling)

 ๓
 การให้คำปรึกษาแบบสั้น (Brief counseling)

 ๓
 การสั่งต่อเพื่อรับการประเมินและการบ่าบัด โดะ

 เชี่ยวชาญ (Refer)
 วันทึกและประเมินคนกัดไป

 บันทึกและกลับสู่หน้าหลัก
 วันทึกและกลับสู่หน้าหลัก

ผู้ทำการคัดกรองต้องบันทึก ผลการให้คำแนะนำตามที่ ท่านได้ปฏิบัติกับผู้ถูกคัดกรอง

บันทึกและประเมินคนถัดไป กด เพื่อบันทึกและประเมิน คนถัดไป

บันทึกและกลับสู่หน้าหลัก กด เมื่อต้องการบันทึก และกลับ สู่หน้าเมนูหลัก

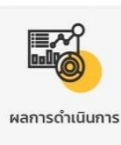

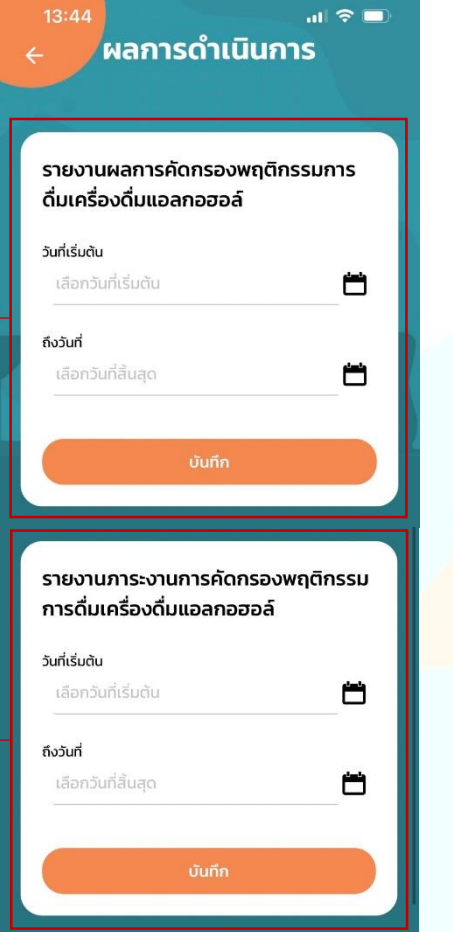

#### รายงานผลการดำเนินงาน

แบ่งออกเป็น 2 รายงาน ได้แก่

1. รายงานผลการคัดกรองพฤติกรรมการดื่มเครื่องดื่มแอลกอฮอล์

รายงานภาระงานการคัดกรองพฤติกรรมการดื่มเครื่องดื่มแอลกอฮอล์
 โดยสามารถเลือกได้ตามวันที่ที่มีการบันทึกผลการคัดกรองในระบบ

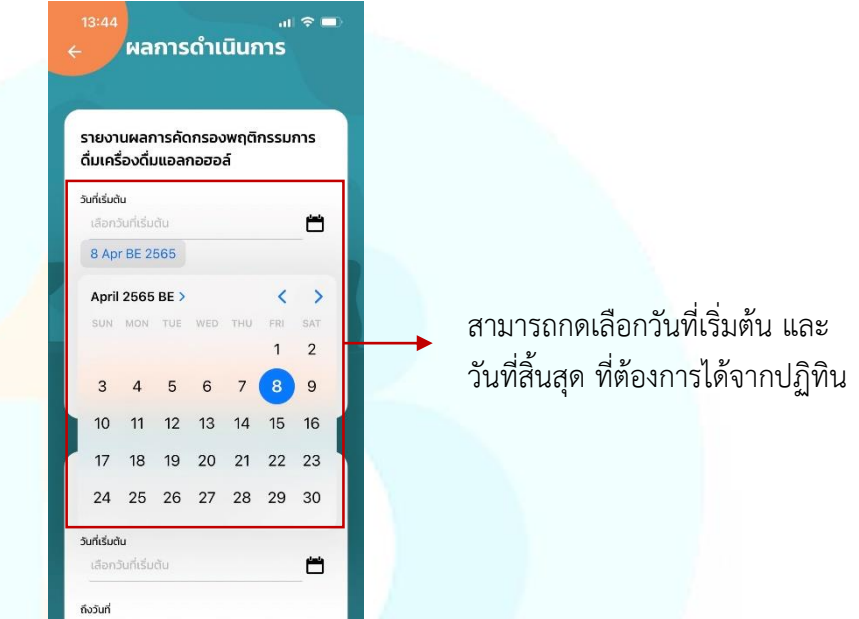

#### รายงานผลการคัดกรองพฤติกรรมการดื่มเครื่องดื่มแอลกอฮอล์

คือ รายงานบันทึกผลการคัดกรองเป็นรายบุคคล โดยจะบันทึกแยกตามผู้ถูก คัดกรองเป็นรายบุคคล (ตัวอย่างในหน้าถัดไป)

1

#### รายงานภาระงานการคัดกรองพฤติกรรมการดื่มเครื่องดื่มแอลกอฮอล์

คือ รายงานแสดงจำนวนผลการคัดกรอง แสดงเป็นจำนวนผู้ถูกคัดกรอง แสดงแยกตาม เพศ อายุ ผลการคัดกรองตามระดับความเสี่ยง และผลการให้ คำแนะนำ

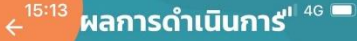

ผลการดำเนินการ

#### รายงานผลการคัดกรองพฤติกรรมการดื่ม เครื่องดื่มแอลกอฮอล์

| = ระหว่างวันที่ 01 เมษายน ปี 2565 ถึง<br>วันที่ 08 พฤษภาคม ปี 2565 |                      |  |
|--------------------------------------------------------------------|----------------------|--|
| ชื่อ-สกุล                                                          | ความเสี่ยง           |  |
|                                                                    | ระดับเสี่ยงปานกลาง   |  |
|                                                                    | ระดับเสี่ยงปานกลาง   |  |
| ทดสอบ ระบบ                                                         | หยุดดื่มมากกว่า 1 ปี |  |

#### แสดงผลการดำเนินงานตามวันที่ที่ท่านเลือก โดยจะแสดงเป็นตารางดังต่อไปนี้

| ชื่อ - สกุล | ความเสี่ยง             | คำแนะนำ           |
|-------------|------------------------|-------------------|
| ทดสอบ ระบบ  | ระดับความเสี่ยงปานกลาง | Brief Counselling |
| ทดสอบ ระบบ  | ระดับความเสี่ยงต่ำ     | Brief Advice      |
| ทดสอบ ระบบ  | หยุดดื่มมากกว่า 1 ปี   | ไม่ได้ให้คำแนะนำ  |
| ทดสอบ ระบบ  | ไม่เคยดื่มเลย          | ไม่ได้ให้คำแนะนำ  |

#### จำนวนรวม 3 คน ผู้สัมภาษณ์ กรมควบคุมโรค เบอร์โทรศัพท์ติดต่อ 081-0000000 แซร์ PDF ผลการดำเนินการ่" 46 🗖 รายงานผลการคัดกรองพฤติกรรมการดื่ม เครื่องดื่มแอลกอฮอล์ ระหว่างวันที่ 01 เมษายน ปี 2565 ถึง วันที่ 08 พฤษภาคม ปี 2565 ชื่อ-สกุล ความเสี่ยง ระดับเสี่ยงปานกลาง Kanwara Janjaratjinda Kanwara Janjaratjinda ระดับเสี่ยงปานกลาง D6729D7A-AA04-4DCD-A814-0FF... AirDrop Save in Keep

Save to Files

► แสดงจำนวนรวมผลการคัดกรองตามวันที่ที่ท่านเลือก

การส่งออกไฟล์ข้อมูล สามารถกดส่งออกได้ 2 รูปแบบ
 1. นามสกุลไฟล์ .CSV เป็นประโยชน์สำหรับการนำไป
 วิเคราะห์และคำนวณสถานการณ์ในชุมชน
 2. นามสกุลไฟล์ .PDF เป็นประโยชน์สำหรับการแชร์ เพื่อให้
 เจ้าหน้าที่สาธารณสุขนำไปลงข้อมูลในระบบ 43 แฟ้ม

**การกดแชร์** สามารถกดแชร์ผ่านช่องทางต่างๆได้ เช่น LINE APPLICATION, Email, Messenger และอื่นๆ

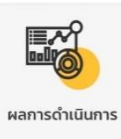

| รายงานภาระงานการ<br>การดื่มเครื่องดื่มแอง | ะคัดกรอง<br>ลกอฮอล์     | พฤติกรรม           |
|-------------------------------------------|-------------------------|--------------------|
| 😑 ระหว่างวันที่ (<br>วันที่ 08 พฤษ        | 01 เมษายน<br>หภาคม ปี 2 | ปี 2565 ถึง<br>565 |
| ผลการคัดกรอง                              | ຈຳนວ                    | ร้อยละ             |
|                                           | u                       |                    |
| เพศ (คน)                                  |                         |                    |
| ชาย                                       | 1                       | 33.33              |
| หญิง                                      | 2                       | 66.67              |
| sou                                       | 3                       |                    |
| อายุ (ปี)                                 |                         |                    |
| 15 – 19 ปี                                | 0                       | 0.00               |
| 20 – 59 ปี                                | 3                       | 100.00             |
| 60 ปีขึ้นไป                               | 0                       | 0.00               |
| รวม                                       | 3                       |                    |
| ผลการคัดกรอง                              |                         |                    |
| จำนวนรวม                                  |                         | 3 AU               |
| ผู้สัมภาษณ์                               |                         | กรมควบคุมโรค       |
| เบอร์โทรศัพท์ติดต่อ                       | O                       | 81-0000000         |
| แชร์ CSV                                  | u                       | รร์ PDF            |

#### รายงานผล ภาระงานการคัดกรองพฤติกรรม การดื่มเครื่องดื่มแอลกอฮอล์

สามารถส่งออกได้เช่นเดียวกับ

#### รายงานผลการคัดกรอง

#### แสดงผลการดำเนินงานตามวันที่ที่ท่านเลือก โดยจะแสดงเป็นตารางดังต่อไปนี้

| ผลการคัดกรอง             | จำนวน | ร้อยละ |
|--------------------------|-------|--------|
| เพศ (คน)                 |       |        |
| ชาย                      |       |        |
| หญิง                     |       |        |
| uca                      |       |        |
| อายุ (ปี)                |       |        |
| <u>15 – 1</u> 9 ปี       |       |        |
| 20 <mark>- 5</mark> 9 ปี |       |        |
| 60 ปีขึ้นไป              |       |        |
| SOU                      |       |        |
| ผลการคัดกรอง             |       |        |
| 1B600                    |       |        |
| 1B601                    |       |        |
| 1B602                    |       |        |
| 1B603                    |       |        |
| 1B604                    |       |        |
| ucs                      |       |        |
| การให้คำแนะนำ            |       |        |
| ไม่ได้ให้คำแนะนำ         |       |        |
| 1B610 Brief Advice       |       |        |
| 1B611 Brief Counseling   |       |        |
| 1B612 Refer              |       |        |
| SON                      |       |        |

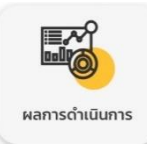

#### **ตัวอย่าง** รายงานผลการคัดกรองพฤติกรรมการดื่มเครื่องดื่มแอลกอฮอล์ในรูปแบบ PDF

| รายงานผลการคัดกรองพฤติกรรมการดื่มเครื่องดื่มแอลกอฮอล์ รฑ | เ ทำงาน |
|----------------------------------------------------------|---------|
| ระหว่างวันที่ 1 เมษายน ปี 2565 ถึงวันที่ 8 พฤษภาคม ปี 25 | 65      |

| ลำดับที่ | เพศ  | ชื่อ – สกุล | เลขประจำตัว<br>ประชาชน | อายุ | ผลการคัดกรอง                                                                              | การให้คำแนะนำ        | วันที่ที่ให้บริการ     |
|----------|------|-------------|------------------------|------|-------------------------------------------------------------------------------------------|----------------------|------------------------|
| 1        | หญิง | ทคสอบ ระบบ  | 15000000000000         | 28   | 1B603 ผู้มารับบริการดื่มเครื่องดื่ม<br>แอลกอฮอล์ในระดับความเสี่ยงปานกลาง<br>(คะแนน 11-26) | ไม่ได้ให้คำ<br>แนะนำ | 2022-4-21-11-<br>55-30 |
| 2        | หญิง | ทคสอบ ระบบ  | 15000000000000         | 29   | 1B603 ผู้มารับบริการดื่มเครื่องดื่ม<br>แอลกอฮอล์ในระดับความเสี่ยงปานกลาง<br>(คะแนน 11-26) | ไม่ได้ให้คำ<br>แนะนำ | 2022-4-21-11-<br>57-21 |
| 3        | ชาย  | ทดสอบ ระบบ  | 15000000000000         | 25   | 1B601 ผู้มารับบริการเคยดื่มเครื่องดื่ม<br>แอลกอฮอล์ แต่หยุดดื่มมาแล้ว 1 ปี ขึ้นไป         | ไม่ได้ให้คำ<br>แนะนำ | 2022-5-9-13-53-<br>47  |

#### ผู้สัมภาษณ์ คุณกรมควบคุมโรค เบอร์โทรศัพท์ติดต่อ 081-0000000

#### **้ตัวอย่าง** รายงานภาระงานการคัดกร<mark>อ</mark>งพฤติกรรมการดื่มเครื่องดื่มแอลกอฮอล์

| รายงานภาระงานการคัดกรองพฤติกรรมการดื่มเครื่องดื่                                     | มแอลกเ             | อฮอล์ รพ ทำงา |
|--------------------------------------------------------------------------------------|--------------------|---------------|
| ระหว่างวันที่ 1 เมษายน ปี 2565 ถึงวันที่ 8 พฤษ                                       | ±ภาคม <sup>ร</sup> | ปี 2565       |
| ผลการคัดกรอง                                                                         | จำนวน              | ร้อยละ        |
| เพศ (คน)                                                                             |                    |               |
| หญิง                                                                                 | 1                  | 33.33         |
| ชาย                                                                                  | 2                  | 66.67         |
| รวม                                                                                  | 3                  |               |
| อายุ (ปี)                                                                            |                    |               |
| 15 – 19 ปี                                                                           | 0                  | 0.00          |
| 20 - 59 ปี                                                                           | 3                  | 100.00        |
| 60 ปีขึ้นไป                                                                          | 0                  | 0.00          |
| รวม                                                                                  | 3                  |               |
| ผลการคัดกรองปัญหาการดื่มเครื่องดื่มแอลกอฮอล์                                         |                    |               |
| 1B600 ผู้มารับบริก <sup>้</sup> ารไม่เคยดื่มเครื่องดื่มแอลกอฮอล์ ตลอดชีวิตที่ผ่านมา  | 0                  | 0.00          |
| 1B601 ผู้มารับบริการเคยดื่มเครื่องดื่มแอลกอฮอล์ แต่หยุดดื่มมาแล้ว 1 ปี ขึ้นไป        | 1                  | 33.33         |
| 1B602 ผู้มารับบริการดื่มเครื่องดื่มแอลกอฮอล์ในระดับเสี่ยงต่ำ (คะแนน 0-10)            | 0                  | 0.00          |
| 1B603 ผู้มารับบริการดื่มเครื่องดื่มแอลกอฮอล์ในระดับเสี่ยงปานกลาง (คะแนน 11-26)       | 2                  | 66.67         |
| 1B604 ผู้มารับบริการดื่มเครื่องดื่มแอลกอฮอล์ในระดับเสี่ยงสูง (คะแนนตั้งแต่ 27 ขึ้นไป | D0                 | 0.00          |
| รวม                                                                                  | 3                  |               |
| การให้ดำแนะนำ                                                                        |                    |               |
| ไม่ได้ให้คำแนะนำ                                                                     | 3                  | 100.00        |
| 1D(10 coclaticoustraio (Driefe trice)                                                | 0                  | 0.00          |
|                                                                                      | 0                  | 0.00          |
| 1B611 การ เหคาบรกษาแบบสน (Brief counseling)                                          | U                  | 0.00          |
| 1B612 การส่งต่อเพื่อรับการประเมินและการบ้าบัด โดยผู้เชี่ยวชาญ (Brief counseling)     | 0                  | 0.00          |
| รวม                                                                                  | 3                  |               |

ผู้สัมภาษณ์ คุณกรมควบคุม โรค เบอร์โทรศัพท์ติดต่อ 081-0000000

| 1     |               |
|-------|---------------|
|       |               |
| แก้ไข | ข้อมูลส่วนตัว |

## เมนู : แก้ไขข้อมูลส่วนตัว

📲 4G 🗔

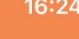

แก้ไขข้อมูลส่วนตัว

#### แก้ไขข้อมูลส่วนตัว

| ชื่อ-สกุล                         | 244 22 1 22                                                                    |      |
|-----------------------------------|--------------------------------------------------------------------------------|------|
| กรมควบคุมโรค                      | แก้เขขอมูลสวนตว                                                                |      |
| IWA                               | ใช้สำหรับการแก้ไขข้อมูลส่วนตัวของผู้ใช้งานบัญชี                                |      |
| ชาย                               | โดยสามารถแก้ไข                                                                 |      |
| เมอร์โทรศัพท์                     | 1. ชื่อ – สกุล                                                                 |      |
| 081-0000000                       | 2. LWM                                                                         |      |
| สถานพยาบาล/หน่วยงาน               | 3. เบอร์โทรศัพท์                                                               |      |
| รพ ทำงาน                          | 4. สถานพยาบาล/หน่วยงาน                                                         |      |
| เขตพื้นที่รับผิดชอบ               | 5. เขตพนทรบผดชอบ                                                               |      |
| ทำงาน                             | <ol> <li>5. รหสผาน (ตัวเลข 4 ตัว)</li> <li>5. รหสผาน (ตัวเลข 4 ตัว)</li> </ol> |      |
| ตั้งรหัสผ่าน ตัวเลข 4 ตัว         | 7. คำเกามาในสม<br>8. ดำตองของดำกวง                                             | 200  |
|                                   |                                                                                | IG 🗩 |
| กรุณาเลือกคำถามกันลืมของท่าน      | คณกดสอบ ระบบ                                                                   |      |
| รถคุณสีอะไร 🔻                     | ควรได้รับคำแนะนำ ดังนี้                                                        |      |
| ระบุคำตอบ                         | แสดงความชนชมทแบด) หรือ<br>สามารถหยุดดื่มได้ ให้ความรู้<br>อันตรายจากการดื่ม    | I    |
| ແດນ                               |                                                                                | I    |
| แสดงคำแนะนำหลังการคัดกรองทุกครั้ง | การแสดงคำแนะนำภายหลังการคัดกรอง                                                | I    |
|                                   |                                                                                |      |
| บันทึก                            | กด เพื่อ บันทึก การแก้ไข                                                       |      |
| ลบผู้ใช้งานนี้                    | กด "ลบผู้ใช้งานนี้"                                                            |      |
|                                   | หากต้องการลบบัญชีผู้ใช้นี้                                                     |      |

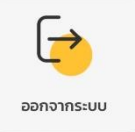

#### เมนู : ออกจากระบบ

กด เมื่อต้องการออกจากระบบไปหน้าหลักของแอปพลิเคชัน

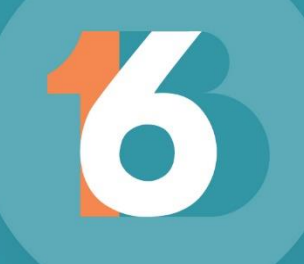

## ประเมินผลการใช้งานแอปพลิเดชัน

## **SCAN HERE**

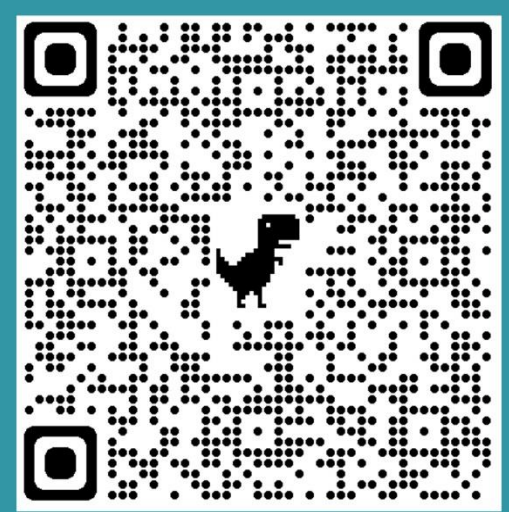

## สามารกดาวน์โหลด 1B6 Application ได้ทั้งบนระบบ Google playstore และ Appstore

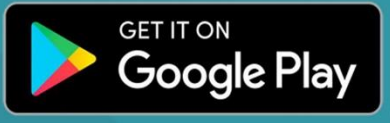

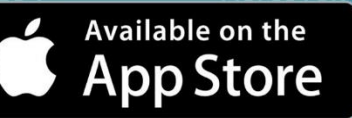

<mark>กลุ่มพัฒนาวิชาการ</mark> สำนักงานคณะกรรมการควบคุมเครื่องดื่มแอลกอฮอล์ กรมควบคุมไรค Ins 02 590 3032 Insสาร 02 590 3035 ต่อ 111 Email: kpvalc2@gmail.com